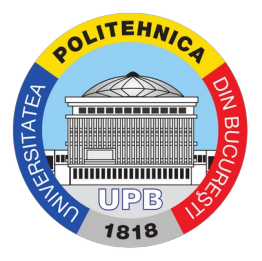

# Ghid minimal de utilizare a platformei Moodle pentru evaluarea studenților folosind examen scris (Assignment / Lucrare)

### a. Crearea unui Assignment (Lucrare)

1. Se activează modul de editare: pe pagina principală a disciplinei: iconița din dreapta sus și apoi **Turn** editing on

| Arhitectura microprocesoarelor<br>Dashboard / My courses / L-A2-S2-AMi-A                                                                                                    | <b>⇔</b> -                                                                   |
|----------------------------------------------------------------------------------------------------|------------------------------------------------------------------------------|
| Arhitectura microprocesoarelor<br>Dashboard / My courses / L-A2-S2-AMi-A                                                                                                    | <ul> <li>Edit settings</li> <li>Turn editing on</li> </ul>                   |
| General                                                                                                    | <ul> <li>▼ Filters</li> <li>✿ Gradebook setup</li> <li>➡ Outcomes</li> </ul> |
| <ul> <li>Arhiva site-urilor de cursuri se afla aici.</li> <li>Tips and tricks site cursuri (-&gt;)</li> <li>Ce e nou in Moodle 3.5? (click aici)</li> <li>Moodle pentru profesori si asistenti</li> </ul> | Backup  Restore  Import  Rest                                                |
| Forum știri                                                                                                    | <ul> <li>Reset</li> <li>More</li> </ul>                                      |

2. Se identifică secțiunea unde se dorește introducerea examenului (de exemplu săptămâna curentă) și se adaugă o activitate nouă (Add an activity or resource) de tip test grilă (Assignment / Lucrare) apăsând Add

| 🕂 13 April - 19 April 🖉 | Edit 👻                        |
|-------------------------|-------------------------------|
|                         | + Add an activity or resource |
| ✤ 20 April - 26 April   | Edit *                        |
|                         | + Add an activity or resource |
| + 27 April - 3 May /    | Edit *                        |

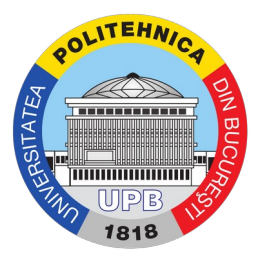

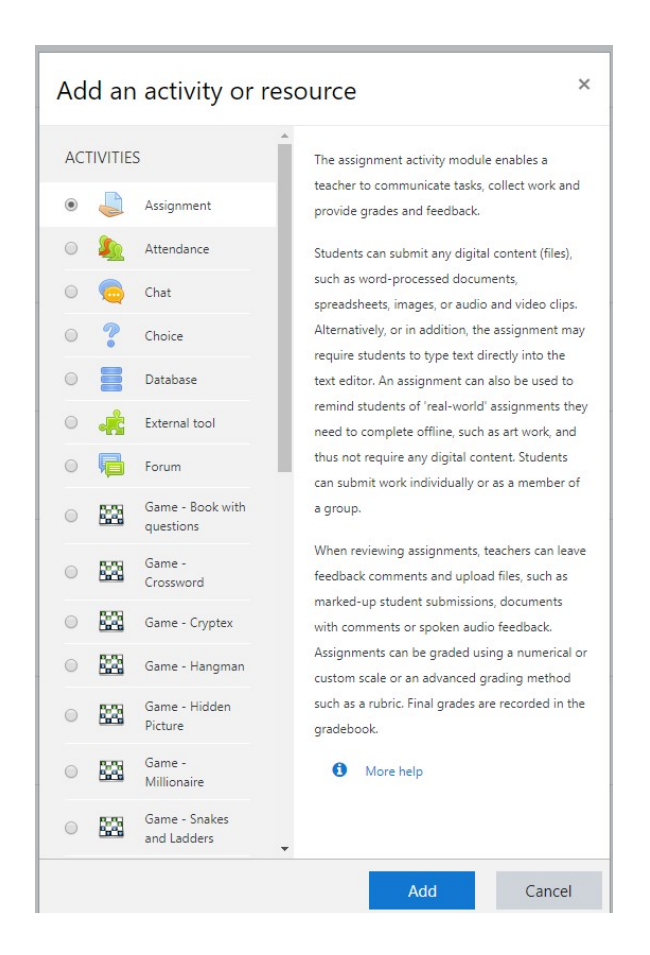

3. Se completează datele solicitate despre noul assignment creat:

## - La secțiunea Timing:

- Denumirea lucrării (Assignment name), câmp ce va apărea și pe pagina principală a disciplinei;
- Descrierea lucrării (Description), câmp ce poate apărea pe pagina principală a disciplinei dacă bifați căsuța corespunzătoare de sub descriere;
- Fișiere (Additional files), pot fi adăugate cu Drag & Drop

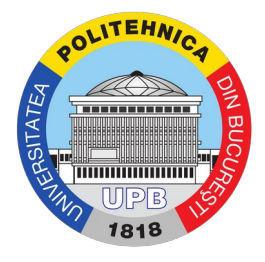

| <ul> <li>General</li> </ul> |   |                                                                                                    |
|-----------------------------|---|----------------------------------------------------------------------------------------------------|
| Assignment name             | 0 | Examen Final                                                                                                    |
| Description                 |   |                                                                                                    |
|                             |   |                                                                                                    |
|                             |   |                                                                                                    |
|                             |   |                                                                                                    |
|                             |   |                                                                                                    |
| Additional files            | 0 | Navinum site for new files: 510MP                                                                                                    |
| Additional files            | U | Maximum size for new lines: size for new lines: size for new lines |
|                             |   |                                                                                                    |
|                             |   | You can drag and drop files here to add them.                                                                                                    |
|                             |   |                                                                                                    |

Varianta 1: Dacă disciplina permite, cerințele examenului pot fi scrise direct în câmpul Description.

Varianta 2: Cerințele examenului pot fi încărcate într-un document (PDF, Word, Excel, etc) în câmpul Additional files

- La secțiunea Availability:
  - Data și ora de la care se acceptă rezolvările încărcate de studenți (Allow submissions from);
  - Data și ora termenului limită de încărcare a rezolvărilor (**Due date**);
  - Data și ora de la care nu platforma nu mai acceptă încărcarea soluțiilor (**Cut-off date**);

| <ul> <li>Availability</li> </ul> |   |                                  |                   |            |
|----------------------------------|---|----------------------------------|-------------------|------------|
| Allow submissions from           | 8 | 22 <b>\$</b> April <b>\$</b> 202 | 20 \$ 10 \$ 00 \$ | 🛗 🗹 Enable |
| Due date                         | 0 | 22 <b>\$</b> April <b>\$</b> 202 | 20 🗢 11 🗢 00 🗢    | 🛗 🗹 Enable |
| Cut-off date                     | 0 | 22 🗢 April 🗢 202                 | 20                | 🛗 🕑 Enable |
| Remind me to grade by            | 0 | 5 🕈 May 🗢 202                    | 20 ♦ 00 ♦ 00 ♦    | 🛗 🗆 Enable |
|                                  |   | Always show description ?        |                   |            |

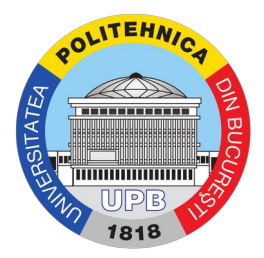

- La secțiunea Submission types:
  - Tipul de răspuns text online sau fișier (**Submission** types) recomandăm varianta fișier;
  - Numărul maxim de fișiere încărcate de student (Maximum number of uploaded files);
  - Tipul de fișiere permise (Accepted files types) apăsând Choose se pot alege mai multe variante

| • | Submission types                 |   |                               |         |              |
|---|----------------------------------|---|-------------------------------|---------|--------------|
|   | Submission types                 |   | 🗏 Online text 🕜 🗹 File submis | sions 🕜 |              |
|   | Maximum number of uploaded files | 0 | 20 🗢                          |         |              |
|   | Maximum submission size          | 0 | Site upload limit (512MB) 🗢   |         |              |
|   | Accepted file types              | 0 |                               | Choose  | No selection |

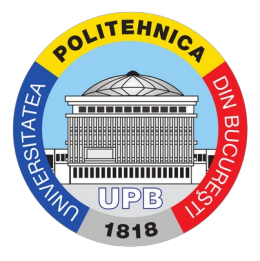

## Se selectează tipul dorit și se bifează Save changes (de exemplu, PDF)

| ✓ Document files .doc .docx .epub .gdoc .odt .ott .oth .pdf .rtf Collapse |
|---------------------------------------------------------------------------|
| application/vnd.google-apps.document .gdoc                                |
| EPUB ebook .epub                                                          |
| OpenDocument Text document .odt                                           |
| OpenDocument Text template .ott                                           |
| OpenDocument Web page template .oth                                       |
| ✓ PDF document .pdf                                                       |
| RTF document .rtf                                                         |
| Word 2007 document .docx                                                  |
| Word document .doc                                                        |
|                                                                           |
|                                                                           |
|                                                                           |
| Save changes Cancel                                                       |

4. Se salvează modificările cu butonul Save and display

| Tags                                      |                           |                  |        |  |
|-------------------------------------------|---------------------------|------------------|--------|--|
| <ul> <li>Competencies</li> </ul>          |                           |                  |        |  |
|                                           | Save and return to course | Save and display | Cancel |  |
| There are required fields in this form ma | arked \rm 9 .             |                  |        |  |

5. Se vizualizează lucrarea creată.

**ATENȚIE**: dacă lucrarea este vizibilă pe pagina disciplinei, studenții vor avea acces la cerințele examenului (fișier / descriere), chiar dacă platforma nu le va accespta încă rezolvările. Dacă se dorește crearea unui examen ascund studenților, care să fie făcut disponibil doar în ziua dedicată examenului, verificați punctul 6.

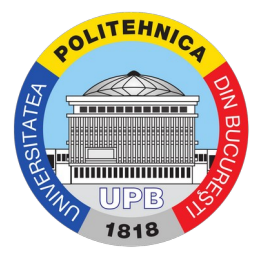

| Examen Final                                                                                                    |                        |                                    |  |  |  |  |  |
|----------------------------------------------------------------------------------------------------|------------------------|------------------------------------|--|--|--|--|--|
| Examenul are durata de 1h. La final, încărcați un fișier .PDF cu toate rezultatele concatenate, denumit astfel NUME_Prenume_Grupa. |                        |                                    |  |  |  |  |  |
| Succes!                                                                                                    |                        |                                    |  |  |  |  |  |
| Examen Final.pdf                                                                                                    | 21 April 2020, 4:29 PM |                                    |  |  |  |  |  |
| Grading summary                                                                                                    |                        |                                    |  |  |  |  |  |
| Hidden from students                                                                                                    |                        | No                                 |  |  |  |  |  |
| Participants                                                                                                    |                        | 411                                |  |  |  |  |  |
| Submitted                                                                                                    |                        | 0                                  |  |  |  |  |  |
| Needs grading                                                                                                    |                        | 0                                  |  |  |  |  |  |
| Due date                                                                                                    |                        | Wednesday, 22 April 2020, 11:00 AM |  |  |  |  |  |
| Time remaining                                                                                                    |                        | 18 hours 30 mins                   |  |  |  |  |  |
|                                                                                                    |                        | View all submissions Grade         |  |  |  |  |  |

- 6. În condițiile punctului 4, se poate seta dacă lucrarea este vizibilă sau nu studenților pe pagina disciplinei.
- La secțiunea Common module settings, în cadrul Availability, există 2 variante:
  - **Show on course page**: lucrarea creată va fi disponibilă studenților din momentul în care este creată. Astfel, studenții vor avea acces la cerințele examenului (fișier / descriere), chiar dacă platforma nu le va accespta încă rezolvările.
  - Hide from students: lucrarea creată NU va fi disponibilă studenților, doar cadrul didactic o poate vedea. Astfel, cadrul didactic o poate face vizibilă studenților chiar în ziua examenului (modificând selecția din Hide from students în Show on course page, urmat de Save and display, chiar în ziua examenului)

| • | Show on course page 🗢                     |
|---|-------------------------------------------|
| 0 | Show on course page<br>Hide from students |
| 0 | No groups 🗢                               |
|   | Add group/grouping access restriction     |
|   | 0<br>0<br>0                               |

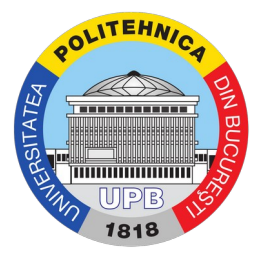

### **b.** Descărcarea și/sau corectarea lucrărilor

1. Se accesează lucrarea (Examen Final) în secțiunea corespunzătoare din pagina disciplinei

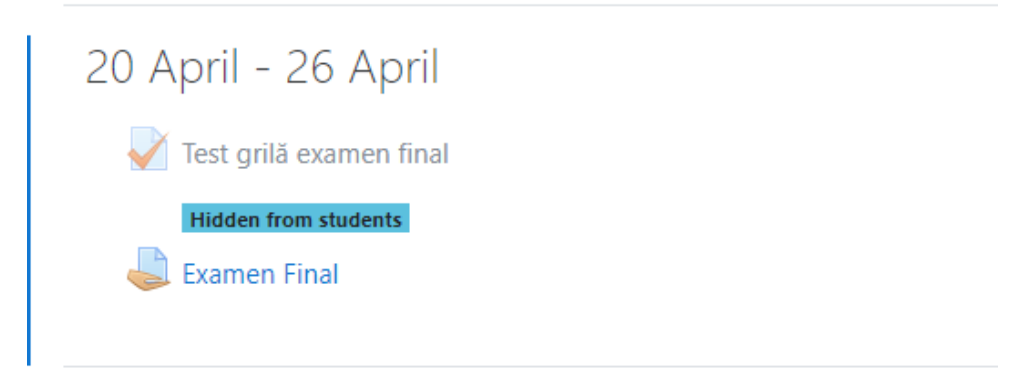

2. Se afișează un prim raport legat de numărul de răspunsuri primite. Pentru un raport detaliat și acces la răspunsurile studenților, se apasă **View all submissions** 

| Hidden from students | No                              |
|----------------------|---------------------------------|
| Participants         | 130                             |
| Drafts               | 9                               |
| Submitted            | 67                              |
| Needs grading        | 67                              |
| Due date             | Friday, 27 March 2020, 11:59 PM |
| Time remaining       | Assignment is due               |
|                      | View all submissions Grade      |

3. Platforma va afișa un raport cu toți studenții înrolați la respectiva disciplină. Coloana Status arată dacă studentul a încărcat rezolvările (Submitted for gradding) sau dacă nu a încărcat nimic (No submission). La cei la care există rezolvări, se poate observa fișierul pe coloana File submissions

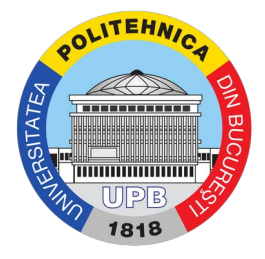

| Grading a  | ction Ch | oose               | \$                                  |                                                                         |            |        |                                      |                                     |                                     |
|------------|----------|--------------------|-------------------------------------|-------------------------------------------------------------------------|------------|--------|--------------------------------------|-------------------------------------|-------------------------------------|
| First name | All A    |                    | R                                   | S T U V V                                                               | w x y z    |        |                                      |                                     |                                     |
| Surname    | All A E  | C D E F G F        | H I J K L M N O P Q R S             | T U V W                                                                 | X Y Z      |        |                                      |                                     |                                     |
|            |          |                    |                                     |                                                                         | 1          | 2 »    |                                      |                                     |                                     |
| Select     | User     | Surname            | Email address                       | Status                                                                  | Grade      | Edit   | Last<br>modified                     | File submissions                    |                                     |
|            | -        | -                  | -                                   | -                                                                       | -          | -      | -                                    | -                                   |                                     |
|            | <b>*</b> | Florin-Ionuţ CHIŢU | florin_ionut.chitu@stud.etti.upb.ro | No<br>submission<br>Assignment<br>is overdue<br>by: 24 days<br>15 hours | Grade<br>- | Edit 🔻 | -                                    |                                     |                                     |
|            |          | Ştefan CHIRIECI    | stefan.chirieci@stud.etti.upb.ro    | Submitted<br>for grading                                                | Grade      | Edit 🝷 | Friday, 27<br>March 2020,<br>8:13 PM | └─ <mark>人</mark> Chirieci_Stefan_4 | 422Gb.pdf<br>27 March 2020, 8:13 PM |

4. Pentru a descărca rezolvările există 2 variante:

**Varianta 1**: se poate vizualiza fiecare rezolvare în parte, prin accesarea fișierului/fișierelor încărcat/e de către student (coloana File submissions)

Varianta 2: căsuța Grading action, se selectează Download all submission și toate fișierele tuturor studenților vor fi descărcate într-o formă arhivată.

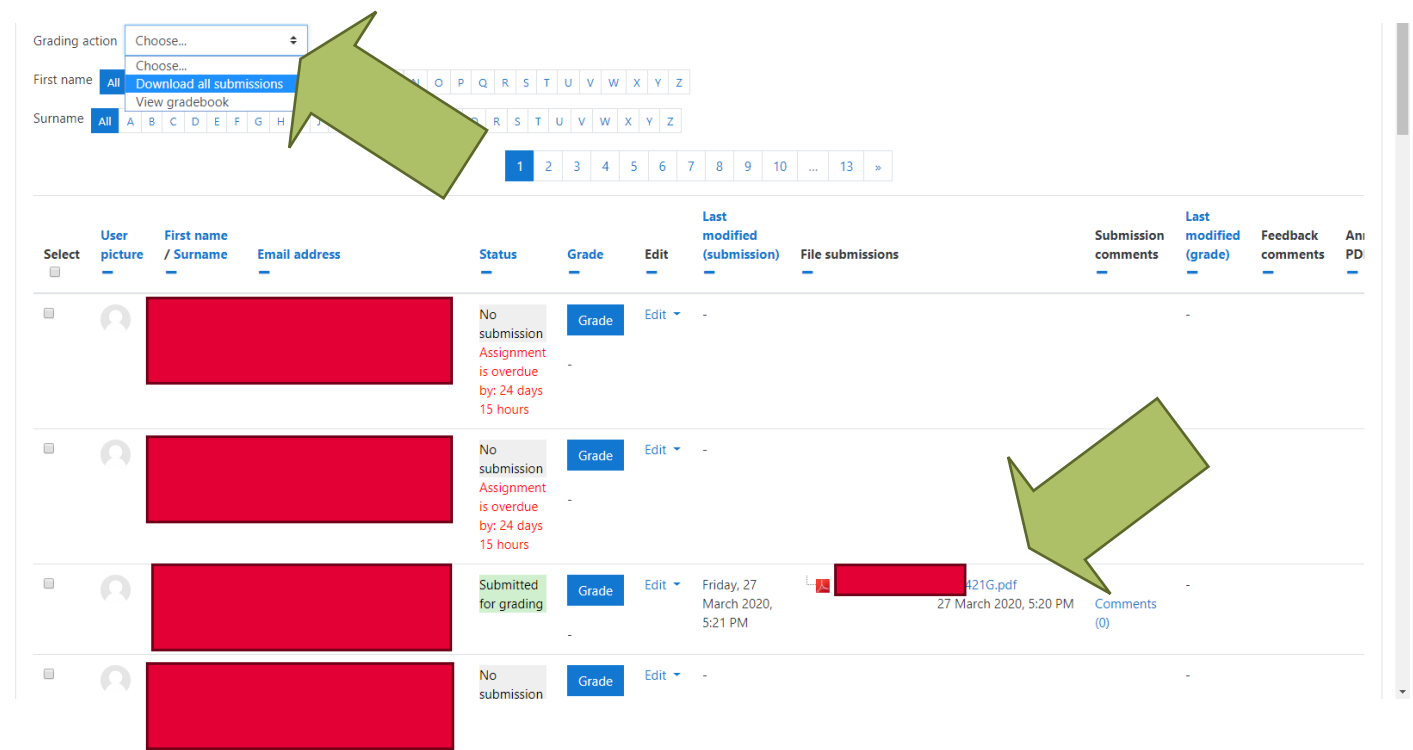